# V360 Live Streaming Studio (All-In-One V2.0) User Manual

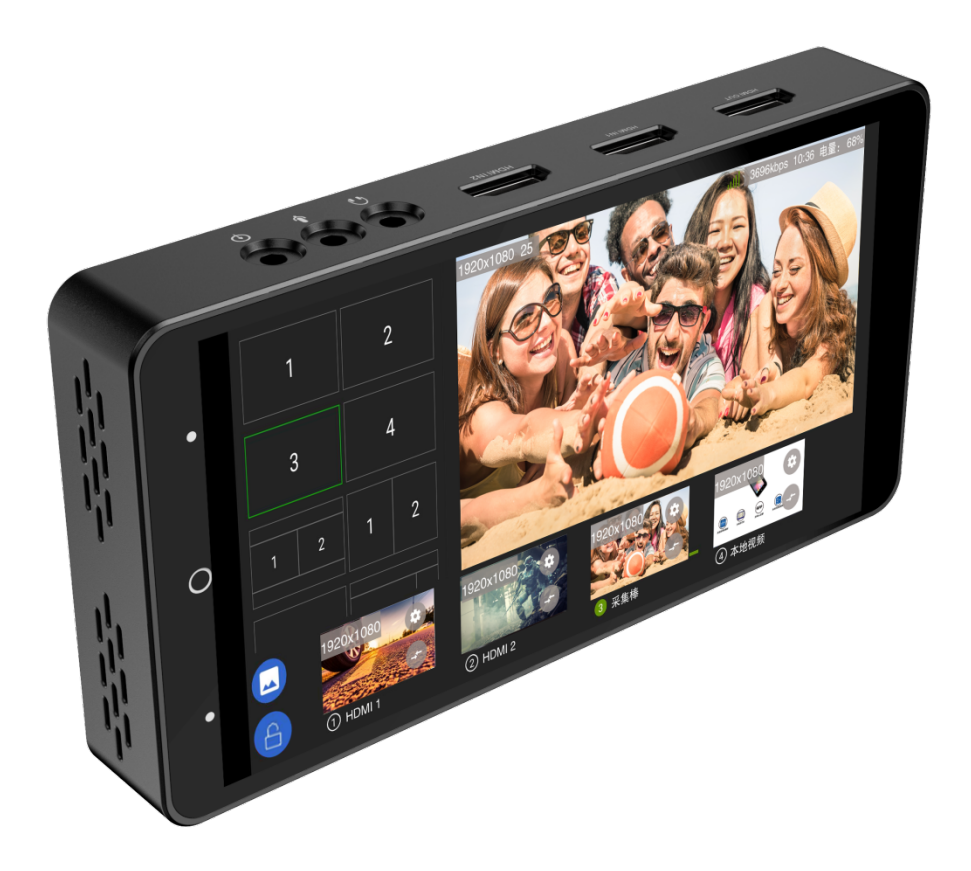

**IMPORTANT**:

Before using V360 live streaming studio, please read this user manual carefully.

# 目录

| 1. V360  | 0 Operation And Settings   | 3 -  |
|----------|----------------------------|------|
| 1.1      | Interface Description      | 3 -  |
| 1.2      | V360 Installation          | 4 -  |
| 1.3      | Settings                   | 5 -  |
| 2. Joy H | Hub APP                    |      |
| 2.1      | Run the Joy Hub APP        | 8 -  |
| 2.2      | Joy Hub APP interface      | 10 - |
| 3. Audi  | io settings                | 14 - |
| 3.1      | Setting                    | 14 - |
| 3.2      | Input Audio                | 15 - |
| 4. V360  | 0 Audio Detail Explanation | 15 - |
| 4.1      | V360 Audio Category        | 15 - |
| 4.2      | V360 Input Audio           | 16 - |
| 4.3      | How to use                 | 17 - |
| 5. Virtu | ual Studio                 | 18 - |
| 5.1      | Introduce                  | 18 - |
| 5.2      | Green Matting              | 19 - |
| 5.3      | Blue Matting               | 21 - |
| 6. Othe  | ers Menu Description       | 22 - |
| 6.1      | Personal Center            | 22 - |
| 6.2      | Network                    | 24 - |

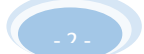

# 1. V360 Operation And Settings

1.1 Interface Description

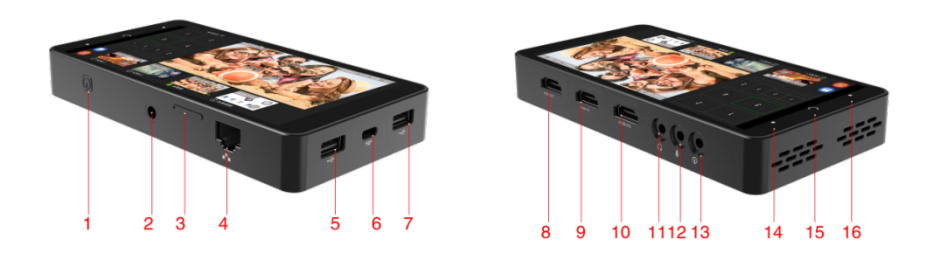

- 1.1.1 Turn on/ turn off
- 1.1.2 Hot shoe or tripod bracket connected, etc.
- 1.1.3 SIM card + SD card tray, do not use mobile phone card as built-in sim card.

To prevent calls from interrupting the live broadcast

1.1.4 RJ45 connected to the wired network (if the network cable cannot be found,

please restart the device)

- 1.1.5 RJ45 connected to the wired network
- 1.1.6 USB2.0 port used to plug an external 4G card tray
- 1.1.7 Type-c input port, 5V3A
- 1.1.8 HDMI output used for extended display, can be connected to a large screen.
- 1.1.9 HDMI input 1 used to access HD signal sources, for example cameras.
- 1.1.10 HDMI input 2 used to access HD signal sources, for example cameras.
- 1.1.11 Audio output can be looked as a monitor.

- 1.1.12 Microphone input
- 1.1.13 Audio input, access to the mixer.
- 1.1.14 Backstage management;
- 1.1.15 Return the main screen;
- 1.1.16 Back to previous;

The indicator light is red in charging. When the power is less than 20%, the indicator light is also red. The green indicator means you have about 20%-100% power.

#### 1.2 V360 Installation

- 1.2.1 SIM card: Insert a medium card into the card tray.
- 1.2.2 SD card: Take a card less than 128G and put it into the built-in card tray, then insert it into the card slot

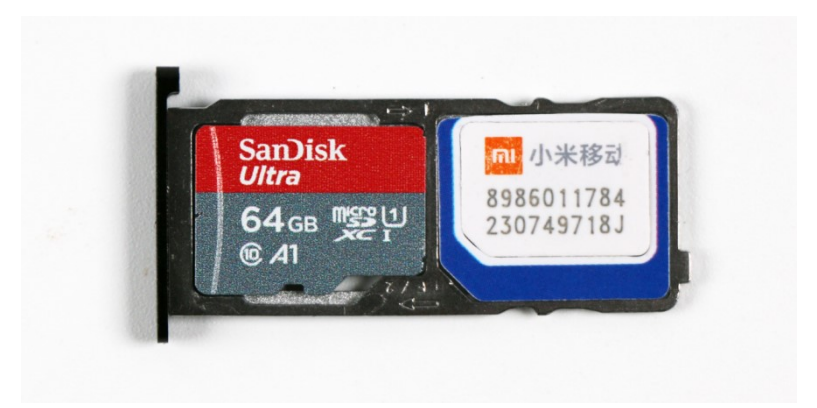

1.2.3 PTZ hot shoe: There is a 1/4 screw hole on the device used to fix the V66 on

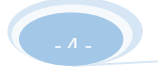

the tripod. When installing the double-layer hot shoe, fix the screw by a nut.

- 1.2.4 TYPE-C charging: Output 3A/3.6-8V, 9V/2A;
- 1.2.5 System switch: Power to turn on or stop the sleep state.
- 1.2.6 4G card tray: Open the cover and insert the SIM into the USB2.0 port.

### 1.3 Settings

- 1.3.1 Please put your hand on power switch for 5 seconds to boot up.
- 1.3.2 Setting the network, Wifi, 4G, or wired

Wifi setting: Setting -- WLAN -- open-- select network and input password

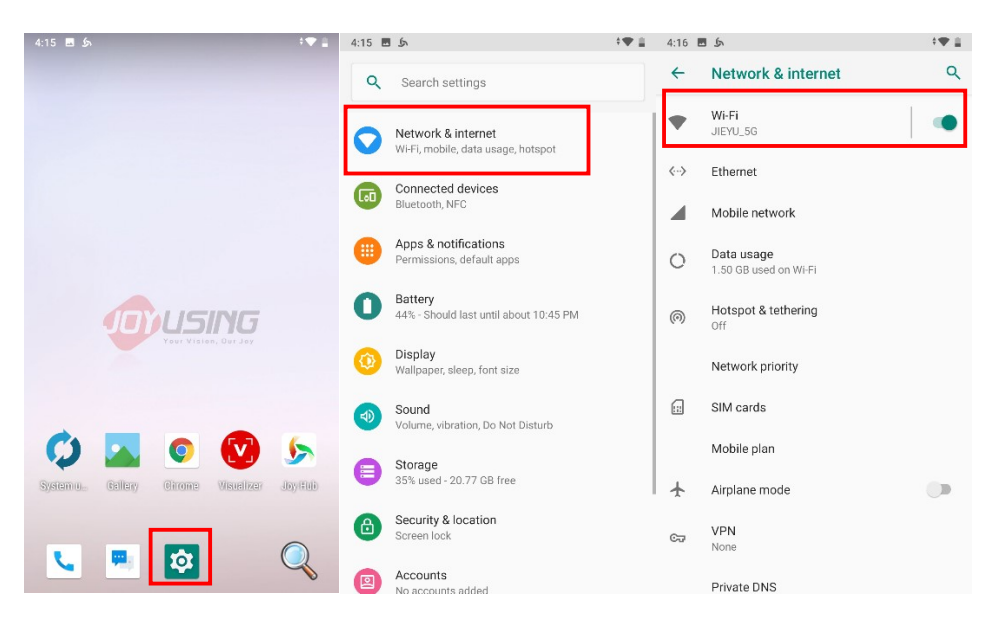

1.3.3 4G setting: Insert the SIM card into the 4G V360 cato, the copper side of SIM card must be faced down and the notch must be faced outwards.

#### 1.3.4 RJ45 Wired network setting:

If you want to connect the RJ45 port to the wired encoder, please connect the encoder first, and then set the steady-state address as follows:

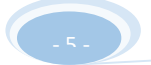

‡**♥ 🛔** 4:16 🖪 🕭 \***\* 1** 5:29 5:29 🖬 4:15 🖪 Is 141 Q ← Ethernet ← Network & internet Q Q Search settings WI-FI JIEYU\_5G Network & internet Wi-Fi, mobile, data usage, hotspot Configure Ethernet device Ethernet configuration <--> Ethernet tion Type Connected devices O DHCP Mobile network O Static IP P address Apps & notifications Permissions, default apps O Data usage 1.50 GB used on Wi-Fi ubnet mask Hotspot & tethering
 Off Battery
 44% - Should last until about 10:45 PM Display Wallpaper, sleep, font size NS address Network priority SIM cards Sound Volume, vibration, Do Not Disturb ateway address Mobile plan Storage 35% used - 20.77 GB free Airplane mode DISCARD SAVE B Security & location CT VPN None Accounts
 No accounts added
 Private DNS

"Setting" -- " Network & internet" -- "Ethernet" -- "Ethernet

configuration" -- "DHCP" -- "IP address"

1.3.5 Hotspot & tethering: "Settings" -- "Network & internet" -- " Hotspot &

tethering" -- "Wi-Fi hotspot" -- "Hotspot name" and "Hotspot password"

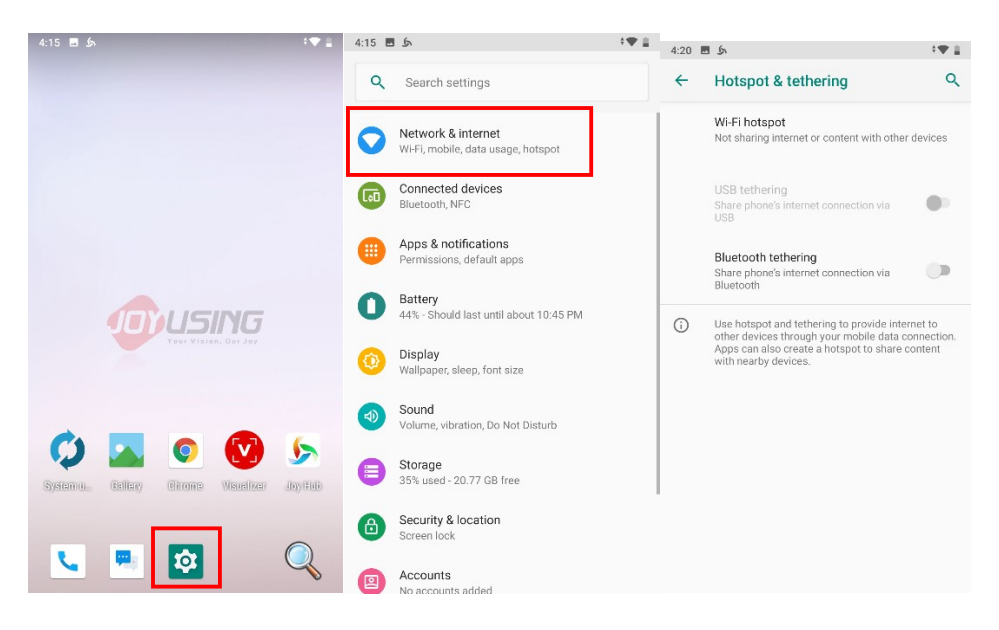

1.3.6 System upgrade and APP upgrade

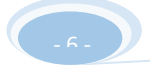

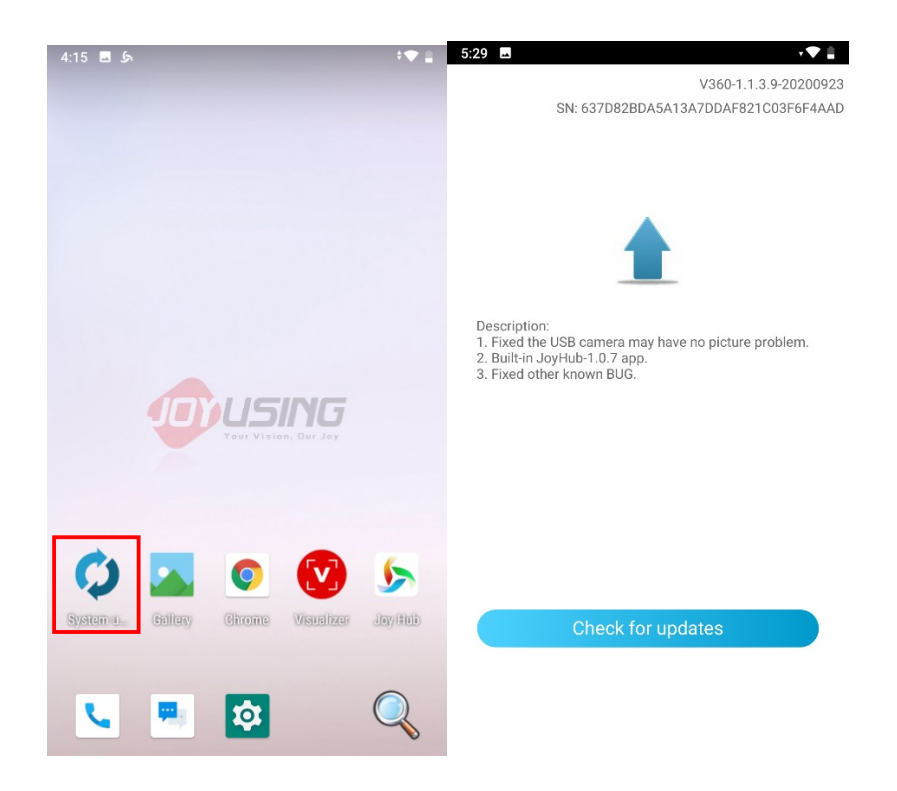

Note: V360 Upgrade management is available, please initialize the system after the upgrade.

Initialization operation: "Setting" -- "System-Reset options" -- " Erase all

#### data" (factory reset)

Joy Hub: Joyusing' s broadcast live APP

#### 1.3.7 Optional Network Priority

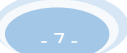

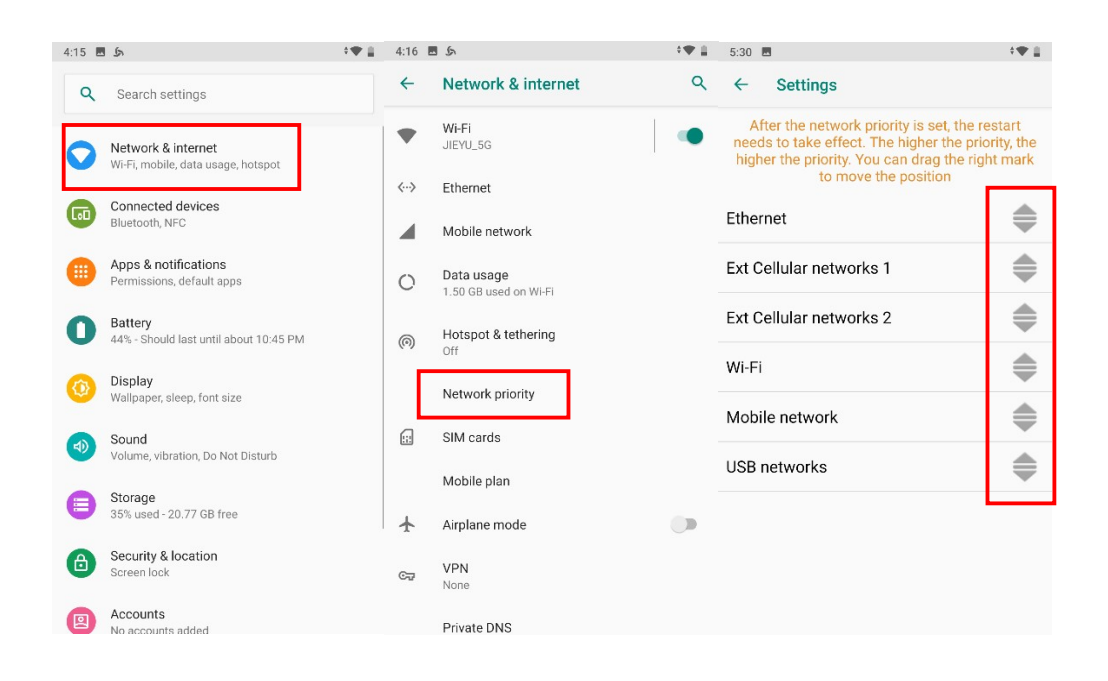

"Setting" --Network & internet" --" Network priority" --" Ethernet", "Ext Cellular networks 1", "Ext Cellular networks 2", "Wi-Fi", "Mobile network", "USB networks" for your choose.

# 2. Joy Hub APP

### 2.1 Run the Joy Hub APP

2.1.1, Register an account: when you use joyusing products for the first time, open the JOY guide APP and click on : "Me" --" Login" -- "REGISTER"

Shown as:

| 5:31 🖪 🔊                                                                                                    |                    | •♥ 🛔           | 5:32 🖬 🏍                             | ÷ <b>▼</b> ≜ | 5:32 🖬 🎝     |               | • <b>▼</b> ≜ |
|----------------------------------------------------------------------------------------------------|--------------------|----------------|--------------------------------------|--------------|--------------|---------------|--------------|
|                                                                                                    | Live               |                |                                      |              | $\leftarrow$ | Login-Joy Hub |              |
| RTMP Cha                                                                                                    | annel + Ad         | d video source | Login                                |              | E-mail       |               |              |
| Built-in video source                                                                                                    |                    |                | Director Cattings                    |              | Password     |               |              |
| 4K                                                                                                    | 1DMI-IN1           | A              | Director Settings                    |              |              |               |              |
|                                                                                                    |                    | D              | Accessories                          |              |              | LOGIN         |              |
| Here and the second second sec | IDMI-IN2           | 0              | e <sup>o</sup> Records and playbacks |              |              |               |              |
|                                                                                                    |                    | 0              | (i) About                            |              | REGISTER     |               | FORGET       |
| R(O) R                                                                                                    | JSB Camera/Capture |                | $[\rightarrow$ Exit                  |              |              |               |              |
|                                                                                                    |                    | Ø              |                                      |              |              |               |              |
| A                                                                                                    | AirPlay            |                |                                      |              |              |               |              |
|                                                                                                    |                    | Ø              |                                      |              |              |               |              |
|                                                                                                    |                    |                |                                      |              |              |               |              |
|                                                                                                    |                    |                |                                      |              |              |               |              |
|                                                                                                    |                    | START          |                                      |              |              |               |              |
| 0                                                                                                    | 0                  | 0              | 0 0                                  | 8            |              |               |              |
| Live                                                                                                    | Help               | Me             | Live Help                            | Me           |              |               |              |

If you already have an account, you can log in directly.

2.1.2, Click on "Joy Hub" -- " START"

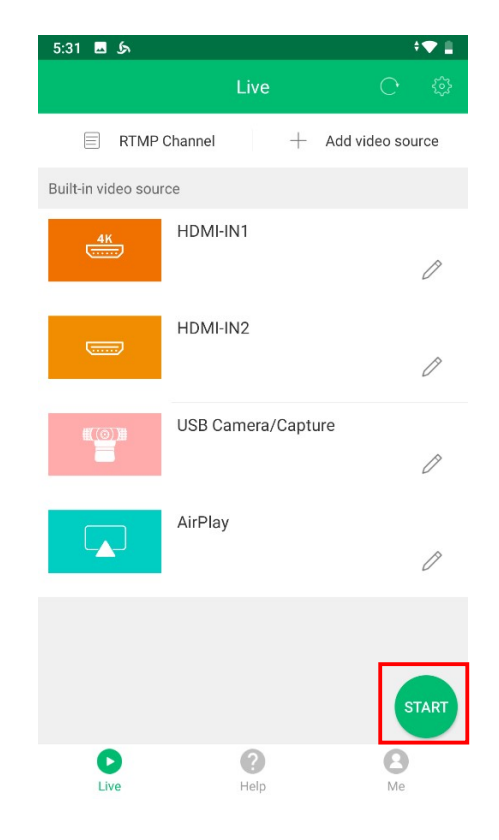

## 2.2 Joy Hub APP interface

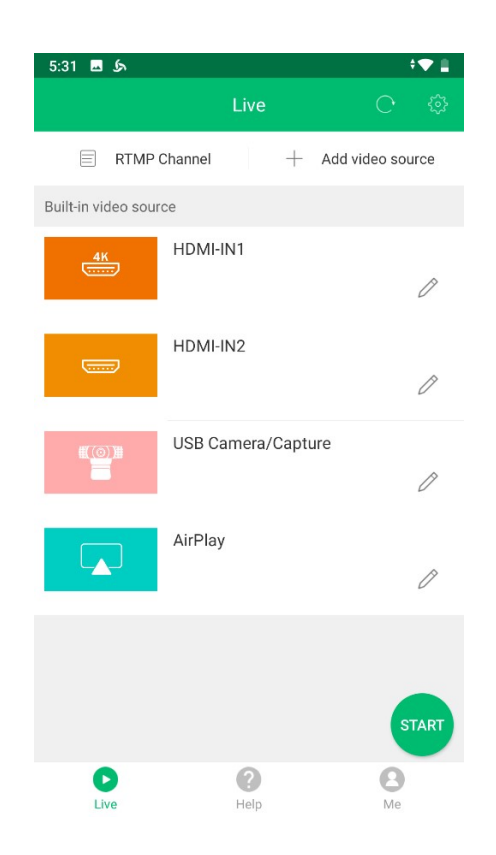

2.2.1 Click on the "START" button, enter the "Play" page, fill in the "RTMP Publish URL" and set the parameters, including "Encoding", "Output bitrate", and "Out resolution". Note: Only H265 encoding can be supported at 4k resolution.

| دى 🖬 5:44                                                                            |                           | · 🕈 🛔                                       |
|--------------------------------------------------------------------------------------|---------------------------|---------------------------------------------|
|                                                                                      | Play                      | My addres                                   |
| RTMP Publish URL<br>For example:rtmp://8.8.4<br>in the input<br>Rtmp stream address1 | 8.8/streamcodeClick t     | ne example url below to fill                |
| rtmp://8.8.8.8/strear                                                                | ncode                     | $\otimes$                                   |
| If the rtmp server require auth                                                      | entication,enter username | and password below<br>equire authentication |
| Encoding                                                                             |                           | H.264                                       |
| Output bitrate                                                                       |                           | 4000kbps                                    |
| Output resolution                                                                    | 4K 1080P                  | 720P 480P                                   |
| PLAY                                                                                 | PORTRAIT PLAY             | VIRTUAL STUDIO                              |

Click on the "Play" button in the lower left corner to enter the interface.

2.2.2 Add an address book to the website

Before using V360, please open the website: http:// a.hemiaotv.com and save your RTMP Publish URL for using next time. (Please log in it with your registered email)

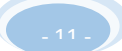

|                 | 1                                 |             |        |   |        |
|-----------------|-----------------------------------|-------------|--------|---|--------|
|                 | User                              | Login       |        |   |        |
| 4               | 💄 Accou                           | nt          |        | ] |        |
| 100             | 🔒 Passw                           | ord         |        |   | e.e.e. |
|                 | Verifica                          | ation Code  | 907    | 0 | 7      |
|                 | Login                             |             | 1      |   | 100    |
|                 | ~/-                               | *********** | 1      |   |        |
|                 | + Create Address                  |             |        |   |        |
|                 | <b>iii</b> Address                |             |        |   |        |
| Address<br>Book | create address                    | address     |        |   | X      |
| L→<br>Exit      | Name:                             |             |        |   |        |
|                 | Address:                          |             |        |   |        |
|                 | Stream<br>code (if it<br>exists): |             |        |   |        |
|                 |                                   | Ø OK        | Cancel |   | ~      |

2.2.3 Add an address by selecting the right top corner "My address"

| 5:44 🖬 🏂                              |                                   | - <b>-</b> ▼≞                          | 5:45 🖬 🌶       |                                    | • <b>▼</b> ≜ | 5:45 🖬 🕼          |                        | <b>•</b> ♥≜ |
|---------------------------------------|-----------------------------------|----------------------------------------|----------------|------------------------------------|--------------|-------------------|------------------------|-------------|
|                                       |                                   | my addres                              |                | My address book                    |              | ÷                 | Add                    |             |
| RTMP Publish URL                      |                                   |                                        | Login your ad  | ldr book webpage to edit push urls |              | Set a name for th | e url                  |             |
| For example:rtmp://8.<br>in the input | 8.8.8/streamcodeClick the e       | example uri below to fill              | http://a.hemia | aotv.com                           |              | Please enter a na | ime :                  |             |
| Rtmp stream address                   | at                                |                                        |                |                                    |              | Please enter an u | ırl, support rtmp, mlp |             |
| If the rtmp server require a          | uthentication,enter usememe and p | Dassaword below<br>uire authentication |                |                                    |              | rtmp://           |                        | $\otimes$   |
| Encoding                              |                                   | H.264                                  |                |                                    |              |                   | ADD                    |             |
| Output bitrate                        |                                   | 4000kbps                               |                | $\frown$                           |              |                   |                        |             |
| Output resolution                     | 4K 1080P                          | 720P 480P                              |                | (   )                              |              |                   |                        |             |
| PLAY                                  | PORTRAIT PLAY                     | VIRTUAL STUDIO                         |                | No Content                         |              |                   |                        |             |
|                                       |                                   |                                        |                |                                    |              |                   |                        |             |
|                                       |                                   |                                        |                |                                    |              |                   |                        |             |
|                                       |                                   |                                        |                |                                    |              |                   |                        |             |
|                                       |                                   |                                        |                |                                    |              |                   |                        |             |
|                                       |                                   |                                        |                |                                    |              |                   |                        |             |

#### 2.2.4 Output bitrate

Manually set the output bitrate during live streaming according to your

network bandwidth and required video resolution.

Eg: 2000kbps=2M (standard) 4000kbps=4M (HD bit rate)

#### 2.2.5 Output resolution

When 4K resolution is selected, there is only 1 slot left.

2.2.6 Enter the Joy Hub interface

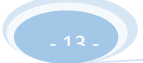

| 1   | 2   | 1920 * 1080 H. | 264 |   |   | I                  | E<br>Exit        |
|-----|-----|----------------|-----|---|---|--------------------|------------------|
| 3   | 4   |                |     |   |   |                    | $\triangleright$ |
| 1 2 | 1 2 |                |     |   |   |                    | Live             |
| 1 2 | 1 2 |                |     |   |   | $\langle\!\langle$ | Record           |
| 1 2 | 1 2 |                |     |   |   |                    | BG Image         |
|     |     |                |     |   |   |                    | Settings         |
|     | D   | 2              |     | 3 | 4 |                    | Ð                |

# 3. Audio settings

## 3.1 Setting

Click on the lower left blue button to set up

| 1 | 2                                 | 1920 * 1080 H.264 |      |             |                             | E [→     |
|---|-----------------------------------|-------------------|------|-------------|-----------------------------|----------|
| 3 | Speaker Volume                    |                   |      | The audio i | s locked and<br>hange along |          |
| 1 | Input Audio<br>Input Audio Volume | Analog            | ¥    | Source 1    | 🔒 Source 2                  | Record   |
| 1 | Input Audio Related               | None              | Ψ.   | 🔓 Source 3  | 🔒 Source 4                  | °∕       |
| 1 | Input audio delay                 |                   | 0.0s |             | 500                         | BG Image |
|   |                                   | Add BGM           |      | 5           | et                          | Settings |
|   | d h (1)                           | 2                 | 3    |             | (4)                         |          |

The audio is locked and can not be changed along with the video switch.

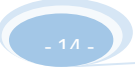

#### 3.2 Input Audio

3.2.1 Select "Nothing" : No audio

3.2.2 Select "Analog" : Output external sound from 3.5 audio or external headphone and microphone sound.

3.2.3 Select "HDMI1" : Output HDMIin1 sound

3.2.4 Select "HDMI2" : Output HDMIin2 sound

3.2.5 Select "USB" : Output USB capture card or USB camera sound

Only one external audio is available. If you want to switch between external audio and local sound, you need to associate additional external audio signals.

# 4. V360 Audio Detail Explanation

#### 4.1 V360 Audio Category

4.1.1 Analog: Output external 3.5 audio sound or external headphone and microphone sound.

4.1.2 Data: HDMI audio is based on USB that receive audio signals.

4.1.3 Media: Including MP4 video files, network streaming video, built-in recording files.

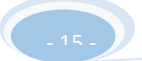

### 4.2 V360 Input Audio

4.2.1 HDMI IN1 means input data audio. If you want to pick up an audio signal when using a camera microphone, please input the HDMI bit to access the HDMI IN1 in V360.

4.2.2 HDMI IN2 means input data audio. If you want to pick up an audio signal when using a camera microphone, please input the HDMI bit to access the HDMI IN2 in V360.

4.2.3 3.5 audio line input : Analog audio input can be connected to mixer, computer, mobile phone, PS4 and other headphones output. Please note that the audio equipment volume must be controlled at less than 50% to prevent explosions.

4.2.4 Microphone input: Analog audio input can be connected to headphones for desktop computers.

Note: Because of built-in mics., you' d better plug in the headset when you are using the microphone in case of howling.

4.2.5 Headphones for computers: Earphones separated

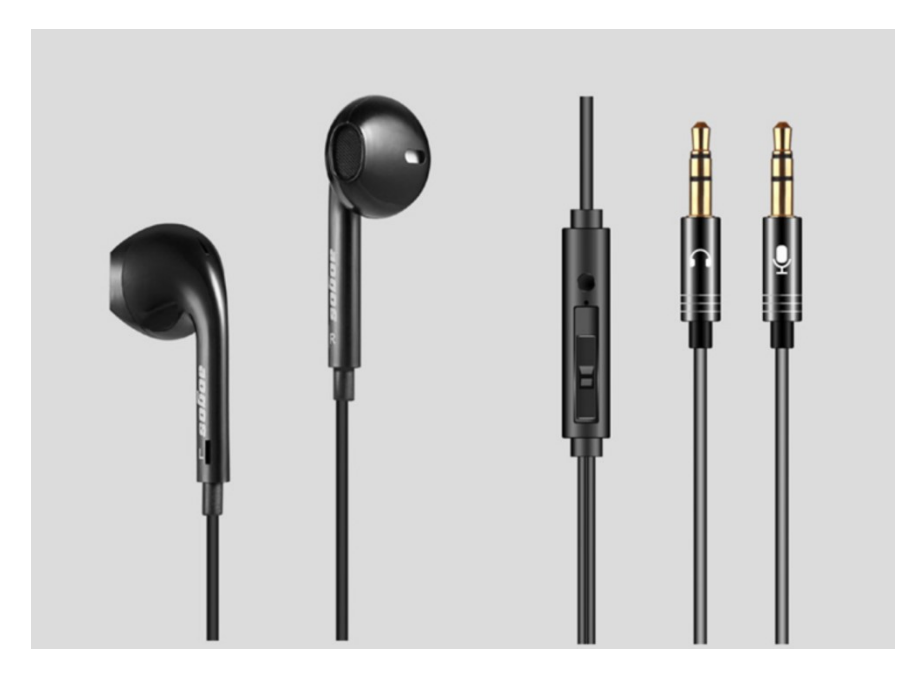

4.2.6 Mobile headset works with the following conversion lines:

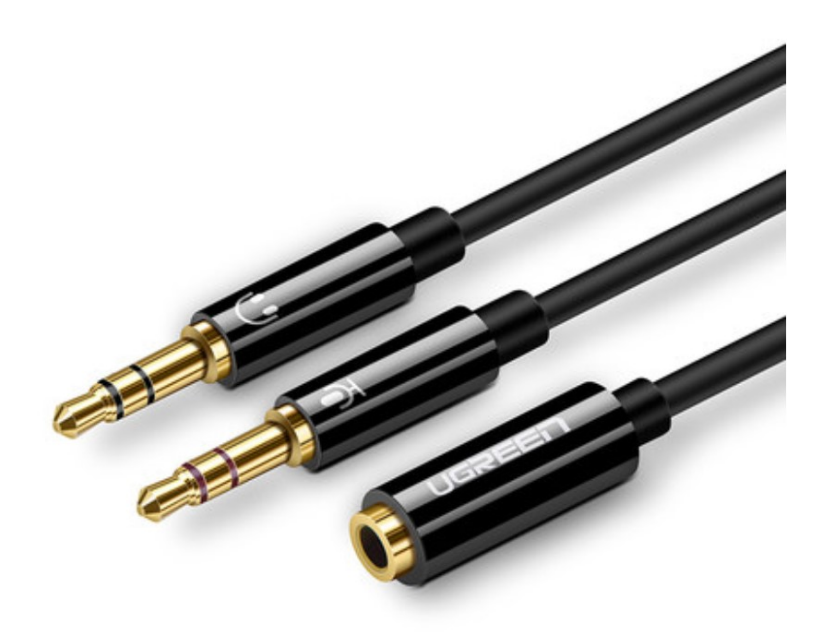

### 4.3 How to use

4.3.1 HDMI audio: when you use a camera or switch station to output HDMI signal with audio signal, please insert the HDMI cable into the HDMI IN1 and then input audio in the audio menu bar, just select: HDMI 1.

If you want to switch or lock the audio from other video source, please

associate the corresponding video source.

The jump of standard microphone symbol in the lower left corner indicates that there is a sound being output.

Microphone or line audio: Please insert the microphone or line audio into the device (either option), and then input audio in the audio menu bar, just select: analog. If you want to switch or lock the audio from other video source, please associate the corresponding video source.

4.3.2 USB Camera / Extension 2 Generation: Select USB Device Option for this audio

If it is the third party APP, please select "HDMI"

4.3.3 Audio of other video files: When you add various video files and stream video files, the sound will be played out. You can use audio locking to select one of the audio signals and change the volume in the preview.

# 5. Virtual Studio

### 5.1 Introduce

V360 live streaming studio creatively makes blue & green matting and virtual studio functions on handheld devices come true, contributing to your live broadcasting more professional.

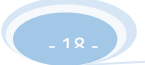

#### Click on virtual studio - enter the virtual studio interface

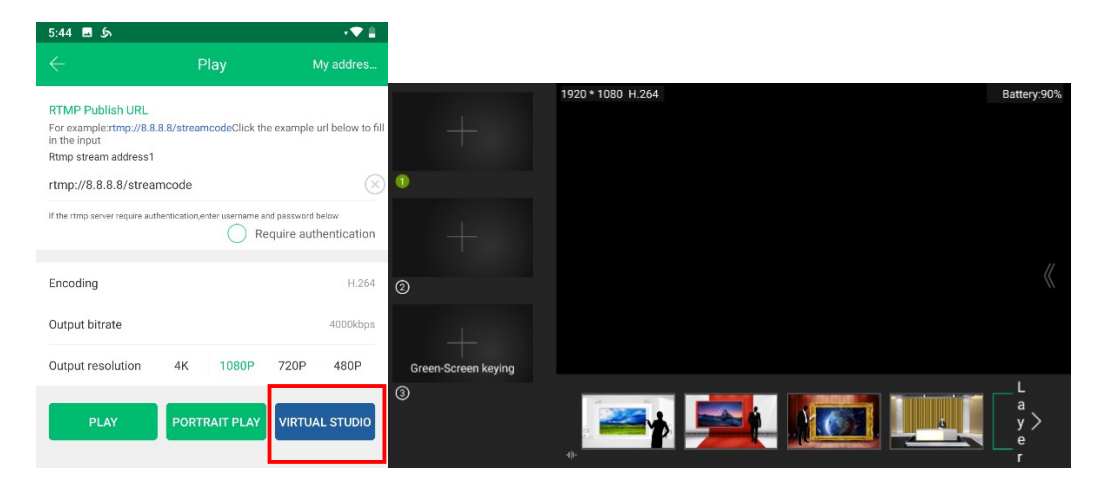

## 5.2 Green Matting

5.2.1 Select the matting object

|                     | 1920 * 1080 H.254      | Battery:90% |
|---------------------|------------------------|-------------|
| +                   | HDMI-IN1               |             |
| 0                   | HDMI-IN2               |             |
|                     | USB Camera/Capture     |             |
|                     | AirPlay                |             |
| 0                   | PPT/PDF/WORD documents |             |
| -                   | Pictures               |             |
| Green-Screen keying | Sereen Recording       |             |
| 3                   | Add a MP4 file         |             |

5.2.2 Click on the "KEYING"

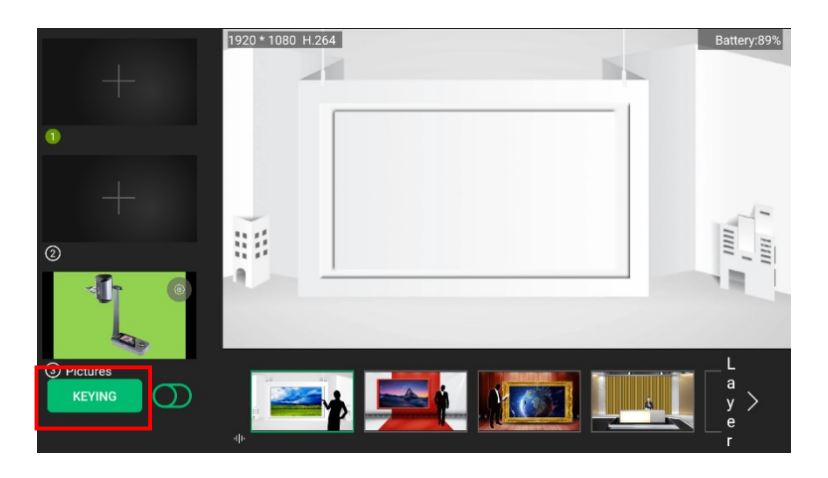

5.2.3 Adjust the border of the image, select "Filter Color", and then click on

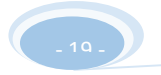

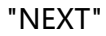

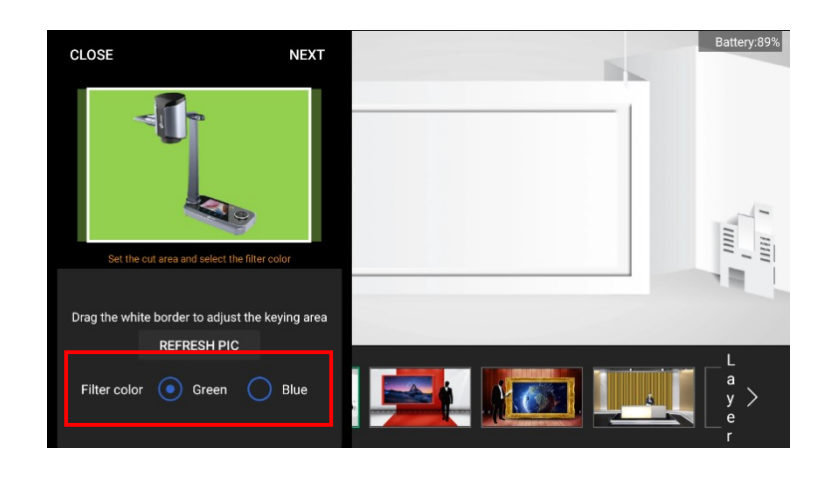

5.2.4 Adjust image position and set matting parameters (Similarity and Blend)

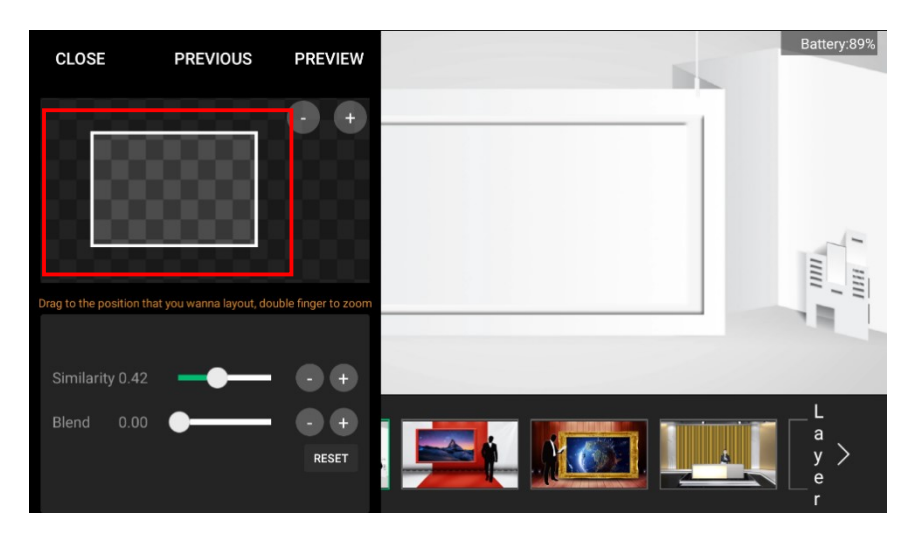

5.2.5 Preview

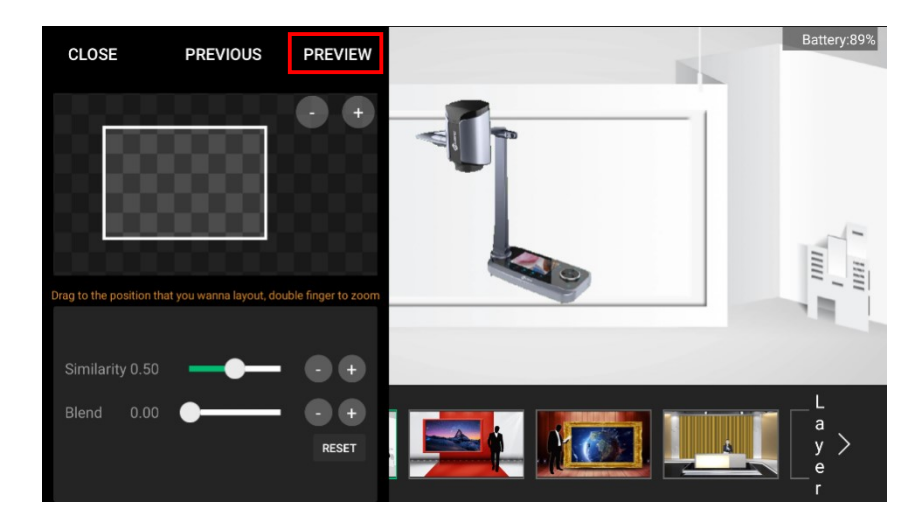

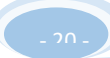

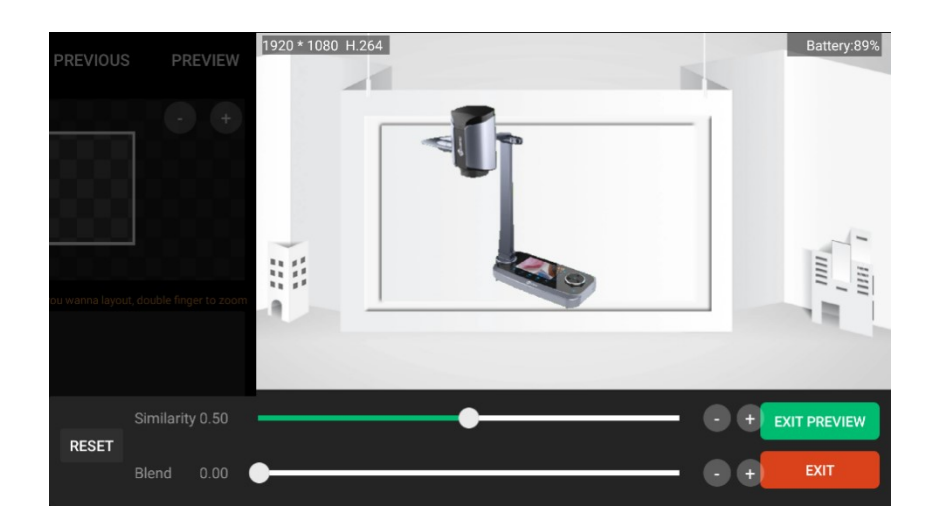

### 5.2.6 Rendering

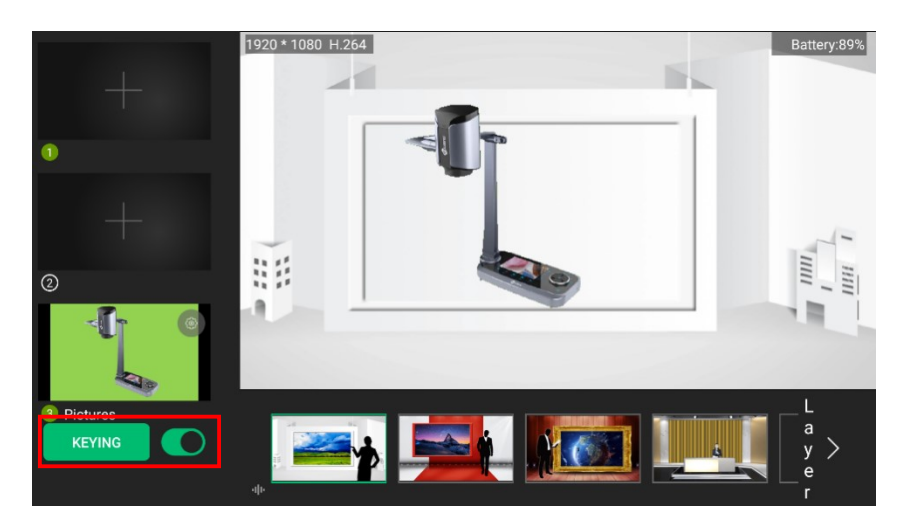

## 5.3 Blue Matting

- 5.3.1 The operation process is the same as green matting
- 5.3.2 Select the object

|                     | 1920 * 1080 H.264      | Battery:90% |
|---------------------|------------------------|-------------|
|                     | HDMI-IN1               |             |
| 0                   | HDMI-IN2               |             |
| _                   | USB Camera/Capture     |             |
|                     | AirPlay                |             |
| 2                   | PPT/PDF/WORD documents |             |
| +                   | Pictures               |             |
| Green-Screen keying | Sereen Recording       |             |
| (3)                 | Add a MP4 file         |             |

## 5.3.3 confirm matting

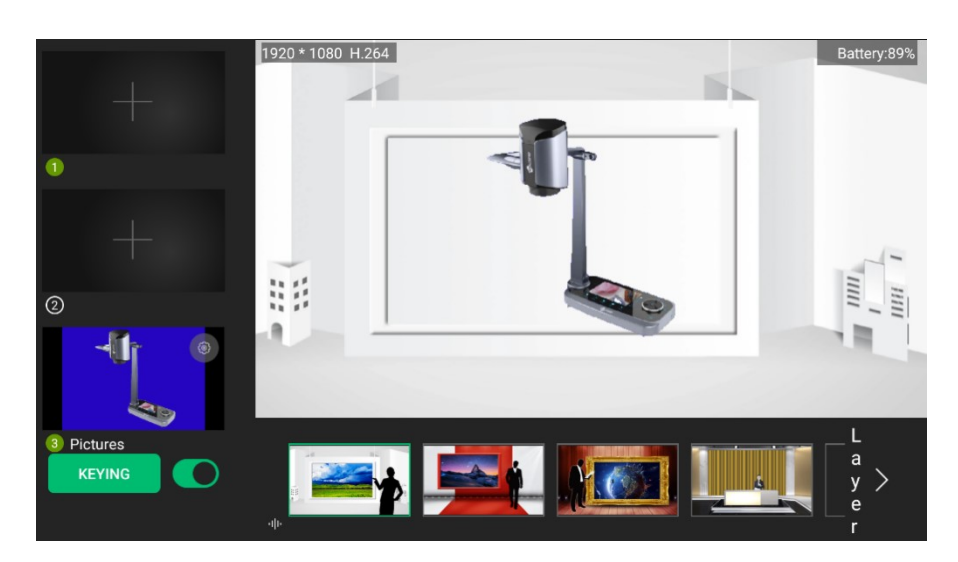

# 6. Others Menu Description

# 6.1 Personal Center

6.1.1 Click on the button "Me"

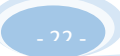

| 6:14               | د <u>ت</u>            |  |
|--------------------|-----------------------|--|
|                    |                       |  |
|                    | JOYUSING              |  |
| $\bigcirc$         | Director Settings     |  |
|                    | Accessories           |  |
| 00                 | Records and playbacks |  |
| i                  | About                 |  |
| $[\!\!\rightarrow$ | Exit                  |  |

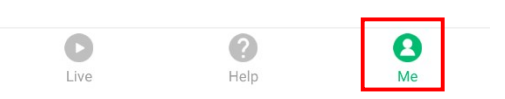

6.1.2 Director settings is used for setting the output operation, shown as follows:

Set the video output orientation, bitrate and resolution, storage alarm value, etc. (please click the blue "Modify" )

|     | حک ⊑ 6:15                                                                             | *▼ ≜     |
|-----|---------------------------------------------------------------------------------------|----------|
|     | $\leftarrow$ Director Settings                                                        |          |
|     | Output bitrate                                                                        | 4000kbps |
|     | H264 Compatibility mode                                                               | Ο        |
|     | Output resolution 1080P 720P                                                          | 480P     |
|     | Audio bitrate                                                                         | 128 kbps |
|     | Audio sample rate                                                                     | 48KHz    |
|     | Director keyboard                                                                     |          |
|     | Records's storage path: /storage/emulated/0/<br>JoyHub/LiveVideo, free space: 19.33GB | Modify   |
|     | MaxSize of single video record file                                                   | 500M     |
|     | Storage alarm value                                                                   | 600M     |
|     | Playbacks save path:/storage/emulated/0/JoyHub/<br>DotVideo                           | Modify   |
|     | Playback                                                                              | Ο        |
|     | Playback time setting                                                                 | 10s      |
|     | Automatically add [Highlight Clip] layer                                              |          |
|     |                                                                                       |          |
| 对比度 |                                                                                       | 76       |
| 饱和度 |                                                                                       | 65       |
| 亮度  |                                                                                       | 53       |
| 色调  |                                                                                       | 55       |
|     |                                                                                       | 恢复默认     |

## 6.2 Network

#### 6.2.1 Support Network

|         | •1 x built-in module, support mode: TDD-LTE、FDD-LTE、WCDMA |
|---------|-----------------------------------------------------------|
| Guarant | China / India : LTE FDD: B1/B3/B5/B8 ; LTE TDD:           |
| Network | B34/B38/B39/B40/B41 WCDMA: B1/B8 ; TD-SCDMA: B34/B39      |
|         | EVDO/CDMA: BC0 GSM: B3/B8                                 |
|         |                                                           |

| ◆2 x built-in module, support mode: TDD-LTE、FDD-LTE、WCDMA |
|-----------------------------------------------------------|
| (Optional)                                                |
| ◆1 x WIFI built-in module:IEEE 802.11a/n/g/b 2.4G+5G      |
| ◆1 x Ethernet 10M/100M: Local network port                |
|                                                           |

### 6.2.2 Input:

| Input | Input interface: HDMI IN:HDMI1(Main), HDMI2 (secondary)                   |  |  |  |
|-------|---------------------------------------------------------------------------|--|--|--|
| video |                                                                           |  |  |  |
|       | Support interlaced and line-by-line resolution, such as                   |  |  |  |
|       | 3840*2160,1920*1080,1600*900,1440*900,1440*1050,1366*768,1360*7           |  |  |  |
|       | 68,1280*1024,1280*960,1280*800,1280*720,1280*600,1024*768,800*60          |  |  |  |
|       | 0, etc.                                                                   |  |  |  |
|       | <ul> <li>Secondary HDMI supports resolution, 1920*1080P , 720P</li> </ul> |  |  |  |
|       | Digital audio: Main HDMI input                                            |  |  |  |
| Audio | Simulate audio: MIC input and line audio input                            |  |  |  |
|       | Digital audio and simulate audio can be switched freely.                  |  |  |  |

# 6.2.3 Live streaming Output

| Video | Video coding method:H264, H265                             |
|-------|------------------------------------------------------------|
|       | Video coding frame rate: 25/30HZ                           |
|       | Director resolution: 4K / 1080P /720P. (4K resolution must |
|       | come with H265.                                            |

|       | Output bitrate: Dynamical and adjustable                |
|-------|---------------------------------------------------------|
|       | Audio coding: aac                                       |
|       | Audio bitrate default is 96                             |
| Audio | Optional: 64kbps,96kbps,128kbps,160kbps,192kbps,256kbps |
|       | Audio sample rate: 48KHz,44.1KHz                        |

## 6.2.4 System

| Operation | Android 9.1                                                |
|-----------|------------------------------------------------------------|
| system    |                                                            |
| Network   | RJ45: 100M port WIFI: 2.4G+5.8G 4G+:Max. 300M              |
| Screen    | 6" &1080P touch screen                                     |
| Internal  | 3G RAM + 32G ROM                                           |
| storage   |                                                            |
| Upgrade   | Software upgrades can be carried out according to network. |

## 6.2.5 Interface

| USB      | 1* TYPE-C2*USB2.0 |
|----------|-------------------|
| SD card  | Max. 128G         |
|          | Medium card       |
| SIM card |                   |
|          |                   |

### 6.2.6 General

| Size        | Package size: (wide x long x high)220*150*70mm      |
|-------------|-----------------------------------------------------|
| V360 size   | Wide: 86mm Thickness: 23mm Long: 165mm              |
| Weight      | 0.35KG/piece Package weight: 0.4KG                  |
| Temperature | 0~45°C (working) -20~80°C (storage)                 |
| range       |                                                     |
| Power       | Battery powered, Charging voltage 3.6-8V/3A, 12V/2A |
| Power       | Battery capacity: 8000mAh(18W)                      |
| comsuption  |                                                     |